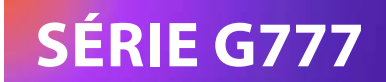

# STRONG Google TV

## UHD GOOGLE TV 50/55 SRT50UG7773C, SRT55UG7773C

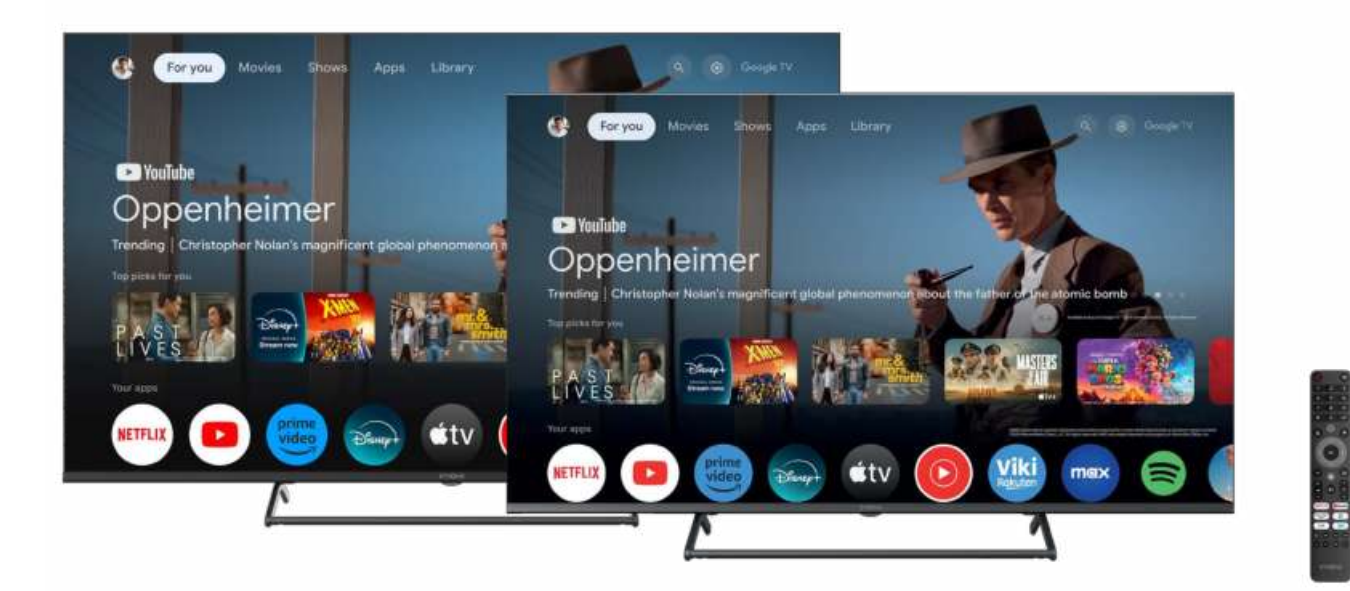

#### Instructions d'installation

15/07/2025/14:16

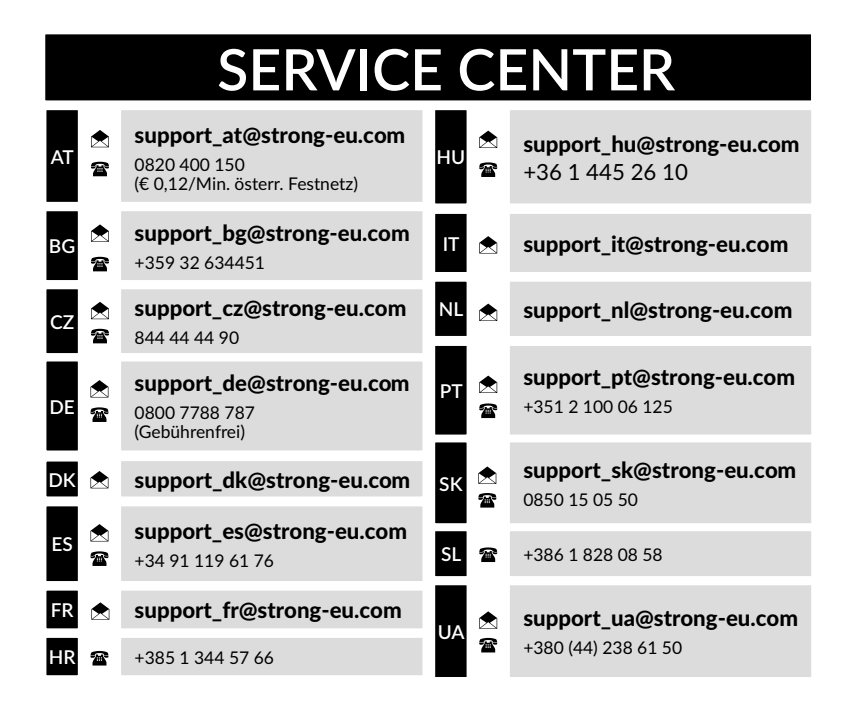

Fourni par STRONG Autriche Représenté par © STRONG Ges.m.b.H. Teinfaltstraße 8/4.Stock A-1010 Vienne, Autriche Courriel : support\_at@strong-eu.com

www.strong-eu.com

#### Licences

Ce produit contient un ou plusieurs programmes protégés par les lois internationales et américaines sur les droits d'auteur en tant qu'œuvres non publiées. Elles sont confidentielles et exclusives à **Dolby Laboratories**. Leur reproduction ou leur divulgation, en tout ou en partie, ou la production de travaux dérivés sans l'autorisation expresse de Dolby Laboratories est interdite. Copyright 2003-2009 par Dolby Laboratories. Tous droits réservés.

CE PRODUIT EST VENDU AVEC UNE LICENCE LIMITÉE ET N'EST AUTORISÉ À ÊTRE UTILISÉ QU'EN RELATION AVEC DU CONTENU HEVC RÉPONDANT À CHACUNE DES TROIS QUALIFICATIONS SUIVANTES : (1) CONTENU HEVC RÉSERVÉ À UN USAGE PERSONNEL ; (2) CONTENU HEVC QUI N'EST PAS PROPOSÉ À LA VENTE ; ET (3) CONTENU HEVC QUI EST CRÉÉ PAR LE PROPRIÉTAIRE DU PRODUIT. CE PRODUIT NE PEUT ÊTRE UTILISÉ EN RELATION AVEC DU CONTENU CODÉ HEVC CRÉÉ PAR UN TIERS, QUE L'UTILISATEUR A COMMANDÉ OU ACHETÉ À UN TIERS, À MOINS QUE L'UTILISATEUR NE SE VOIE ACCORDER SÉPARÉMENT DES DROITS D'UTILISATION DU PRODUIT AVEC UN TEL CONTENU PAR UN VENDEUR LICENCIÉ DU CONTENU. L'UTILISATION DE CE PRODUIT EN RELATION AVEC LE CONTENU ENCODÉ HEVC EST CONSIDÉRÉE COMME L'ACCEPTATION DE L'AUTORISATION LIMITÉE D'UTILISATION MENTIONNÉE CI-DESSUS.

#### DÉCLARATION DE CONFORMITÉ SIMPLIFIÉE DE L'UE

Par la présente, STRONG déclare que les appareils SRT50UG7773C, SRT55UG7773C sont conformes à la directive 2014/53/UE.

Le texte intégral de la déclaration de conformité de l'UE est disponible à l'adresse Internet suivante : https ://eu.strong-eu.com/ downloads/

Sous réserve de modifications. En raison de la recherche et du développement continus, les spécifications techniques, la conception et l'apparence des produits peuvent changer. Fabriqué sous licence de Dolby Laboratories. Dolby, Dolby Audio et le symbole du double D sont des marques commerciales de Dolby Laboratories Licensing Corporation. Les termes HDMI, HDMI High-Definition Multimedia Interface, HDMI Trade dress et les logos HDMI sont des marques commerciales ou des marques déposées de HDMI Licensing Administrator, Inc. Wi-Fi est une marque déposée de Wi-Fi Alliance<sup>®</sup>. Netflix est une marque déposée de Netflix, Inc. YouTube<sup>™</sup> est une marque de Google Inc. Tous les noms de produits sont des marques commerciales ou des marques déposées de leurs propriétaires respectifs. © STRONG 2025. Tous droits réservés.

| TABLE DES MATIÈRES                             |    |
|------------------------------------------------|----|
| 1.0 INSTRUCTION                                | 4  |
| 1.1 CONSIGNES DE SÉCURITÉ                      | 4  |
| 1.2 STOCKAGE                                   | 4  |
| 1.3 ACCESSOIRES                                | 5  |
| 1.4 CONFIGURATION DE L'ÉQUIPEMENT              | 5  |
| 1.5 PLACEMENT ET ENTRETIEN                     | 6  |
| 2.0 INSTALLATION                               | 7  |
| 2.1 RÉGLAGE DU MOT DE PASSE                    | 7  |
| 2.2 PANNEAU AVANT                              | 7  |
| 2.3 PANNEAU ARRIÈRE                            | 8  |
| 2.4 TÉLÉCOMMANDE                               | 9  |
| 2.5 INSTALLATION DES PILES                     | 10 |
| 2.6 UTILISATION DE LA TÉLÉCOMMANDE IR          | 11 |
| 3.0 PREMIÈRE INSTALLATION                      | 11 |
| 3.1 INSTALLATION DES CANAUX POUR LE CÂBLE      | 13 |
| 3.2 INSTALLATION DES CHAÎNES POUR L'ANTENNE    | 14 |
| 3.3 INSTALLATION DES CHAÎNES POUR LE SATELLITE | 15 |
| 4.0 ÉCRAN D'ACCUEIL                            | 18 |
| 4.1 ENTRÉES                                    | 18 |
| 4.2 RÉSEAU ET INTERNET                         | 19 |
| 5.0 UTILISATION DE LIVETVx                     | 20 |
| 5.1 INSTALLATION DES CHAÎNES                   | 21 |
| 5.2 REGARDER LES CHAÎNES DE TÉLÉVISION         | 21 |
| 5.3 GUIDE ÉLECTRONIQUE DES PROGRAMMES (EPG)    | 22 |

| 5.4 MENUS TV                                                         | 22 |
|----------------------------------------------------------------------|----|
| 6.0 POSSIBILITÉS DE LA SMART TV                                      | 23 |
| 7.0 RÉGLAGES DU SYSTÈME                                              | 23 |
| 7.1 MENU PRINCIPAL DES RÉGLAGES                                      | 23 |
| 7.2 MENU SYSTÈME                                                     | 24 |
| 8.0 MULTIMÉDIA                                                       | 24 |
| 8.1 RAPPEL LORS DE L'UTILISATION DE PÉRIPHÉRIQUES<br>DE STOCKAGE USB | 24 |
| 8.2 LECTEUR MULTIMÉDIA                                               | 24 |
| 9.0 DÉPANNAGE                                                        | 25 |
| 10.0 CARACTÉRISTIQUES DE L'APPAREIL                                  | 27 |

### **1.0 INSTRUCTION**

### 1.1 CONSIGNES DE SÉCURITÉ

Lisez toutes les instructions avant d'utiliser l'appareil. Conservez bien ces instructions pour une utilisation ultérieure.

- N'utilisez que les accessoires spécifiés ou fournis par le fabricant (tels que l'adaptateur d'alimentation exclusif, la batterie, etc.).
- Avant d'installer ou d'utiliser l'appareil, veuillez consulter les informations figurant sur le boîtier arrière extérieur pour obtenir des informations sur l'électricité et la sécurité.
- Pour réduire les risques d'incendie ou d'électrocution, n'exposez pas cet appareil à la pluie ou à l'humidité.
- La ventilation ne doit pas être entravée en couvrant les ouvertures de ventilation avec des objets tels que des journaux, des nappes, des rideaux, etc.
- L'appareil ne doit pas être exposé à des gouttes ou à des éclaboussures et aucun objet rempli de liquide, tel qu'un vase, ne doit être placé sur l'appareil.
- La marque ▲ indique un risque de choc électrique. Les câbles externes doivent être installés par une personne qualifiée ou des câbles ou cordons prêts à l'emploi doivent être utilisés.
- Pour éviter toute blessure, cet appareil doit être solidement fixé au sol/mur conformément aux instructions d'installation.
- Risque d'explosion en cas de remplacement incorrect de la batterie. Ne la remplacez que par une batterie du même type ou d'un type équivalent.
- La batterie (batterie ou piles ou bloc-piles) ne doit pas être exposée à une chaleur excessive (soleil, feu, etc.).
- Une pression sonore excessive provenant d'écouteurs et de casques peut entraîner une perte d'audition.
- L'écoute de musique à des niveaux de volume élevés et pendant des durées prolongées peut endommager l'ouïe.
- Afin de réduire le risque de dommages auditifs, il convient de baisser le volume à un niveau sûr et confortable et de réduire la durée d'écoute à des niveaux élevés.
- La fiche secteur ou le coupleur de l'appareil est utilisé comme dispositif de déconnexion, il doit rester facilement utilisable. Lorsque vous n'utilisez pas l'appareil et que vous le déplacez, prenez soin du cordon d'alimentation, par exemple en l'attachant à l'aide d'un collier de serrage ou autre. Il ne doit pas y avoir d'arêtes vives ou d'éléments similaires susceptibles de provoquer une abrasion du cordon d'alimentation. Lors de la remise en service, veillez à ce que le cordon d'alimentation ne soit pas endommagé. En cas de dommages, veuillez remplacer le cordon d'alimentation par un cordon similaire ayant les mêmes caractéristiques. L'absence d'indication lumineuse sur l'appareil ne signifie pas qu'il est complètement déconnecté du secteur. Pour débrancher complètement l'appareil, il faut retirer la fiche d'alimentation.
- Il convient d'attirer l'attention sur les aspects environnementaux de l'élimination des piles.
- Aucune source de flamme nue, telle qu'une bougie allumée, ne doit être placée sur l'appareil.
- Pour éviter la propagation du feu, éloignez toujours les bougies ou autres flammes nues de ce produit.
- Une borne USB peut fournir un maximum de 500 mA.
- L'équipement portant ce symbole est un appareil électrique de classe II ou à double isolation. Il a été conçu de telle sorte qu'il ne nécessite pas de connexion de sécurité à la terre électrique.

#### **Environnement d'utilisation**

- N'installez pas cet appareil dans un espace confiné tel qu'une bibliothèque ou un appareil similaire.
- N'utilisez pas l'appareil à proximité de zones humides ou froides, protégez-le contre la surchauffe.
- Protégez l'appareil de la surchauffe. Tenez-le à l'écart de la lumière directe du soleil.
- Ne pas utiliser l'appareil à proximité d'un endroit poussiéreux.
- N'attachez pas de bougie à la zone d'ouverture accessible, afin d'éviter que des matières étrangères inflammables ne pénètrent dans le téléviseur.

#### **Directive DEEE**

- Mise au rebut correcte de ce produit. Ce marquage indique que ce produit ne doit pas être éliminé avec les autres déchets
- ménagers dans l'ensemble de l'UE. Pour éviter que l'élimination incontrôlée des déchets ne nuise à l'environnement ou à la santé humaine, recyclez l'appareil de manière responsable afin de promouvoir la réutilisation durable des ressources matérielles. Pour retourner votre appareil usagé, veuillez utiliser les systèmes de retour et de collecte ou contacter le détaillant où le produit a été acheté. Ils peuvent prendre ce produit pour le recycler dans le respect de l'environnement.

#### **1.2 STOCKAGE**

Votre appareil a été soigneusement vérifié et emballé avant d'être expédié. Lorsque vous le déballez, assurez-vous que toutes les pièces sont incluses et gardez l'emballage hors de portée des enfants. Nous vous recommandons de conserver le carton pendant la période de garantie, afin que votre appareil soit parfaitement protégé en cas de réparation ou de garantie.

#### **1.3 ACCESSOIRES**

1x Manuel de l'utilisateur 1x Instructions de sécurité/carte de garantie 1x Télécommande 2 piles AAA 1x Support central (composé de trois parties) 8x Vis pour les pieds 1x Câble d'alimentation

### **1.4 CONFIGURATION DE L'ÉQUIPEMENT**

Fig. 1

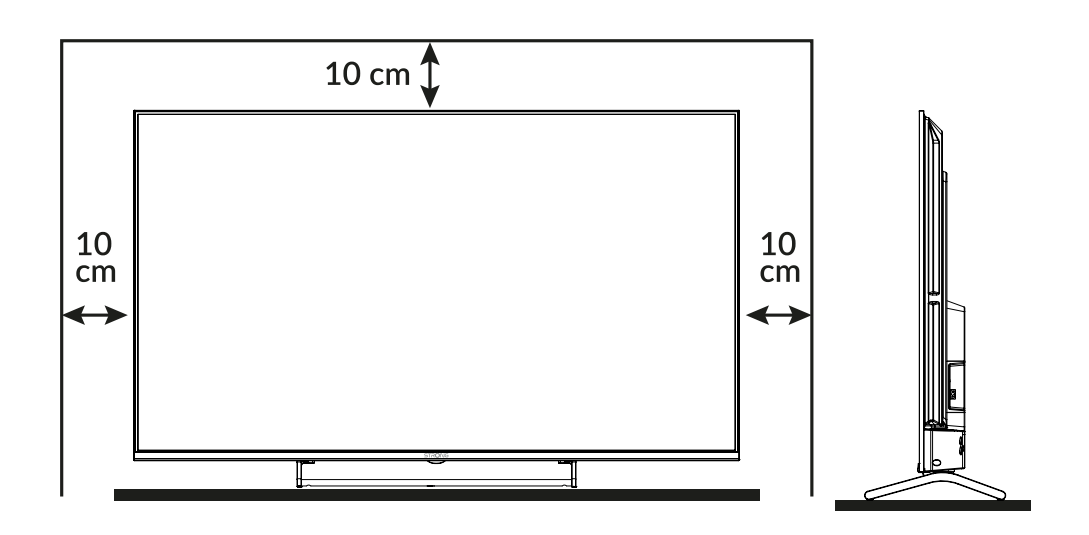

Installez l'écran sur une surface horizontale solide telle qu'une table ou un bureau. Pour la ventilation, laissez un espace libre d'au moins 10 cm autour de l'appareil. Afin d'éviter toute erreur ou situation dangereuse, ne placez aucun objet sur l'appareil. Cet appareil peut être utilisé dans des climats tropicaux et/ou modérés.

**REMARQUE :** Nettoyez l'écran avec un chiffon doux et sec après avoir éteint et débranché le téléviseur et évitez les sprays pour vitres et autres produits de nettoyage ménagers.

Ce manuel d'utilisation fournit des instructions complètes pour l'installation et l'utilisation de ce téléviseur. Les symboles sont les suivants :

AVERTISSEMENTIndique des informations d'avertissement.REMARQUEIndique toute autre information supplémentaire importante ou utile.MENUReprésente une touche de la télécommande ou du téléviseur.Déplacer versReprésente un élément de menu dans une fenêtre.

### **1.5 PLACEMENT ET ENTRETIEN**

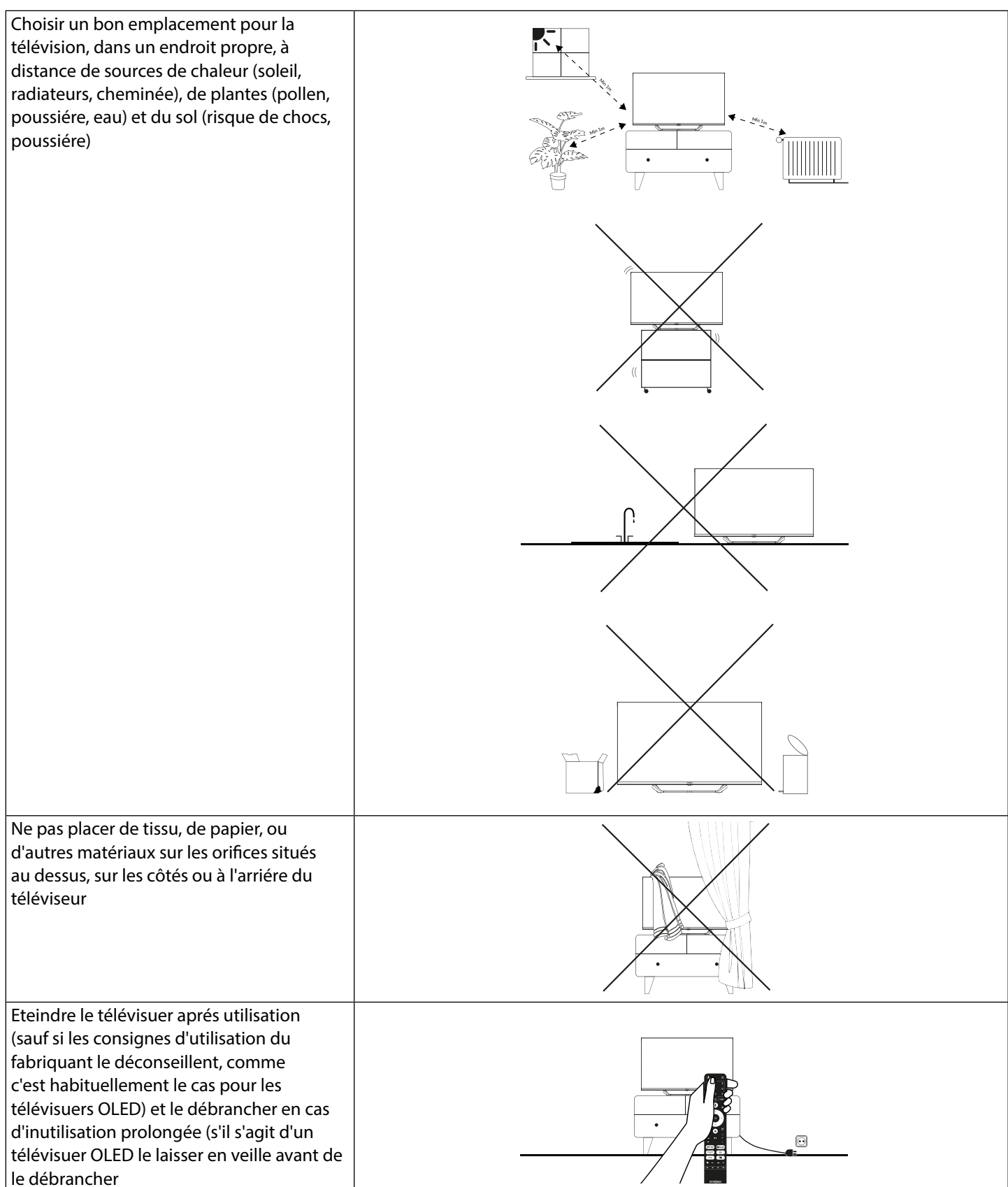

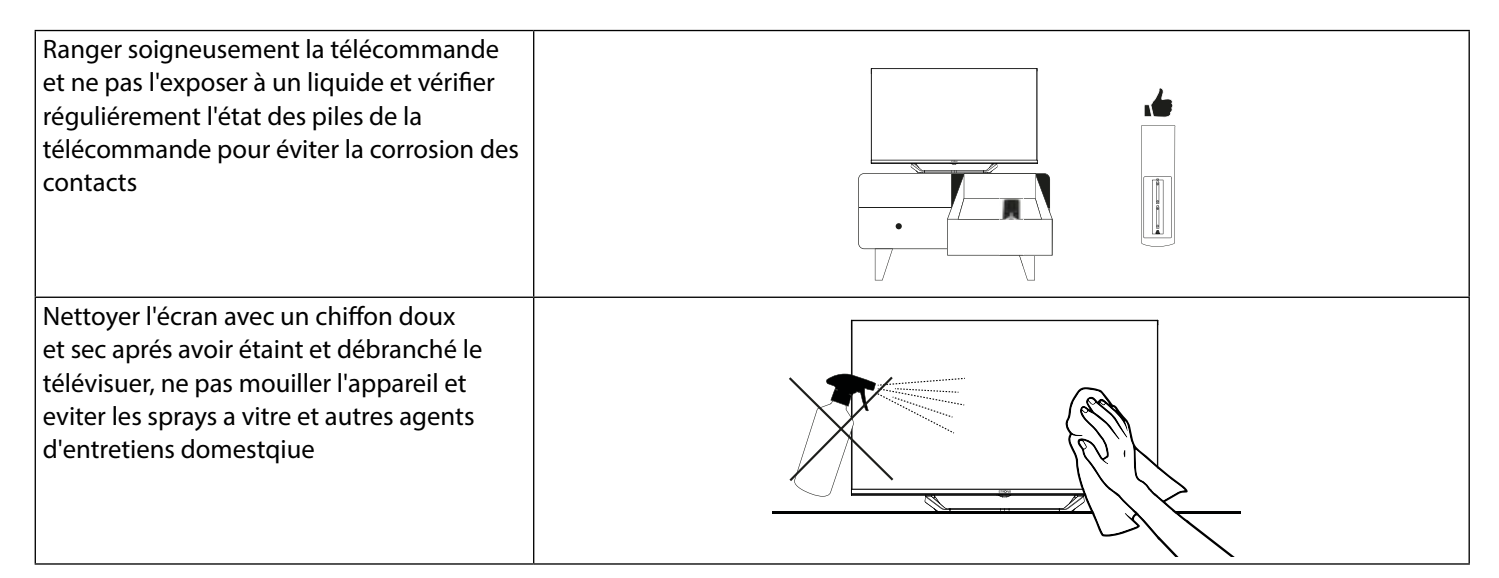

### **2.0 INSTALLATION**

### 2.1 RÉGLAGE DU MOT DE PASSE

Le mot de passe est défini par l'utilisateur lors de la première installation décrite au chapitre 3 (étape 5). Il est possible d'insérer un code de son choix mais en se rappelant que pour réinitialiser le mot de passe il sera nécessaire de Reset le système en le faisant revenir aux paramètres d'usine, en perdant tous les paramètres réglés par l'utilisateur.

#### **2.2 PANNEAU AVANT**

Fig. 2

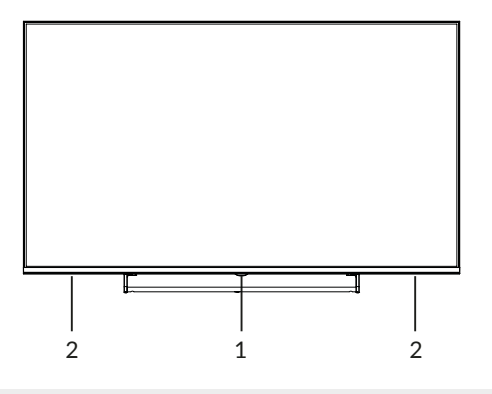

#### **REMARQUE:**

Les graphiques sont uniquement destinés à la représentation.

1. Indicateur d'alimentation /détecteur à distance 2. Haut-parleurs

### 2.3 PANNEAU ARRIÈRE

**REMARQUE:** 

Les graphiques sont uniquement destinés à la représentation.

#### Panneau arrière 50"

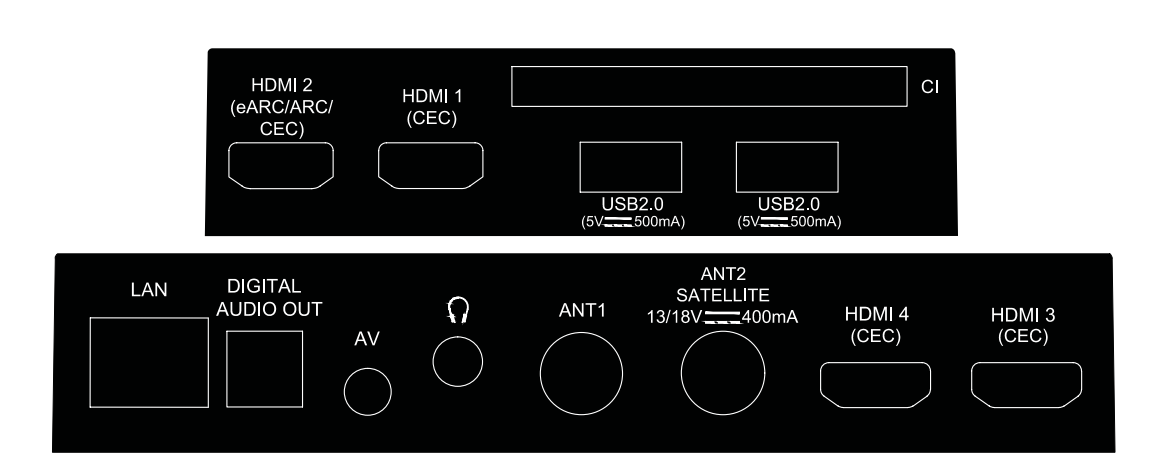

#### Panneau arrière 55"

Fig. 3bis

Fig. 3

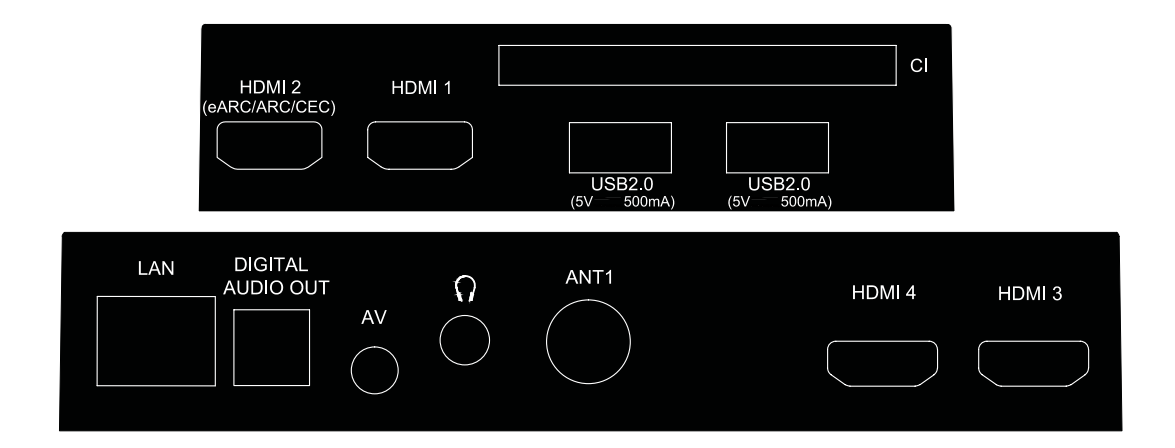

| 1. HDMI 2 (eARC/ARC/CEC)                 | Connectez le signal d'entrée HDMI à partir d'une source de signal telle qu'un DVD, un lecteur Blu-<br>ray ou une console de jeu, ou directement à un amplificateur numérique qui prend en charge la<br>fonction ARC. Cette entrée est équipée de la fonction ARC (Audio Return Channel) pour mettre en<br>œuvre les connexions audio et pour une prise en charge complète du Dolby Audio. |
|------------------------------------------|----------------------------------------------------------------------------------------------------|
| 2. HDMI 1 (CEC)                          | Connectez le signal d'entrée HDMI à partir d'une source de signal telle qu'un DVD, un lecteur Blu-<br>ray ou une console de jeu.                                                                                                    |
| 3. CI                                    | Insérer un module d'accès conditionnel.                                                                                                    |
| 4. USB 2.0                               | Port USB 2.0.                                                                                                    |
| 5. LAN                                   | Connectez-vous à votre routeur Internet pour accéder à Internet/aux applications.                                                                                                    |
| 6. SORTIE AUDIO NUMÉRIQUE                |                                                                                                    |
| (optique)                                | Utilisez un câble optique pour connecter votre téléviseur à la sortie (optique) d'un amplificateur numérique compatible ou d'un ensemble Home cinéma.                                                                                                    |
| 7. ENTRÉE AV                             | Pour connecter votre lecteur DVD ou un autre appareil utilisant un câble AV de 3,5 mm à votre téléviseur afin de lire des vidéos sur votre écran de télévision.                                                                                                    |
| 8. CASQUE                                | Sortie audio du casque ou de l'écouteur, les haut-parleurs sont mis en sourdine lorsque l'écouteur est branché et que le casque est sélectionné.                                                                                                    |
| 9. ENTRÉE ANTENNE 1<br>10. ANT 2/ SAT IN | Connectez un câble coaxial pour recevoir le signal de l'antenne DVB-T/T2 ou du câble DVB-C.                                                                                                    |
| (pour 50" uniquement)                    | Connectez un câble coaxial pour recevoir le signal satellite DVB-S/S2 du LNB de la parabole.                                                                                                    |

| 11. HDMI 4 (CEC) | Connectez le signal d'entrée HDMI provenant d'une source de signal telle qu'un DVD, un lecteur<br>Blu-ray ou une console de jeu. |
|------------------|----------------------------------------------------------------------------------------------------|
| 12. HDMI 3 (CEC) | Connectez le signal d'entrée HDMI provenant d'une source de signal telle qu'un DVD, un lecteur<br>Blu-ray ou une console de jeu. |
| REMARQUE :       | Si le téléviseur s'éteint lorsque vous branchez un câble sur l'un des connecteurs, il suffit de le rallumer.                     |

### 2.4 TÉLÉCOMMANDE

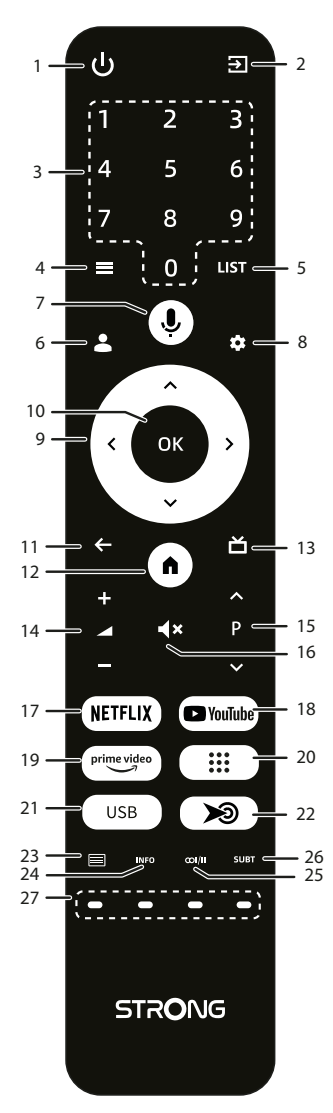

| 1. <b>ሀ</b>     | Appuyez sur cette touche pour allumer le téléviseur ou le mettre en veille.  |  |
|-----------------|------------------------------------------------------------------------------|--|
| 2.∋             | Appuyez sur cette touche pour accéder aux sources du téléviseur.             |  |
| 3. <b>0 ~ 9</b> | Choisir la chaîne directement.                                               |  |
| 4.≡             | Appuyez sur cette touche pour accéder aux options du menu en mode TV.        |  |
| 5. LIST         | Appuyez sur cette touche pour accéder à la liste des chaînes                 |  |
| 6. 👗            | Appuyez sur cette touche pour choisir un compte.                             |  |
| 7. 🖳            | Appuyez sur cette touche pour activer la fonction de commande vocale*.       |  |
| 8. 🌣            | Appuyez sur cette touche pour accéder aux paramètres TV.                     |  |
| 9. ▲▼◀▶         | Naviguer dans le menu.                                                       |  |
| 10. <b>OK</b>   | Confirmer la sélection.                                                      |  |
| 11. <b>←</b>    | Appuyer sur pour revenir à la chaîne précédemment regardée.                  |  |
|                 | Dans le menu : Retour au menu précédent.                                     |  |
| 12. 🏚           | Entrer dans le bureau d'accueil.                                             |  |
| 13. <b>Ճ</b>    | Appuyez sur cette touche pour afficher les informations de l'EPG en mode TV. |  |

Fig. 4

| 14. <b>VOL +/-</b>     | Permet de régler le volume vers le haut ou vers le bas.                               |
|------------------------|---------------------------------------------------------------------------------------|
| 15. <b>P</b> +/-       | Changer de programme vers le haut ou vers le bas.                                     |
| 16. <b>◀×</b>          | Appuyez sur cette touche pour couper ou rétablir le volume.                           |
| 17. NETFLIX            | Appuyez sur cette touche pour accéder directement à Netflix**.                        |
| 18. <b>YouTube</b>     | Appuyez sur cette touche pour accéder directement à YouTube.                          |
| 19. prime Video        | Appuyez sur cette touche pour accéder directement à Prime Video***.                   |
| 20. ::::               | Appuyez sur cette touche pour afficher la liste des applications.                     |
| 21. <b>USB</b>         | Accédez au menu Multimédia.                                                           |
| 22. 🄊                  | Vous pouvez définir l'accès à l'application de votre choix.                           |
| 23. 🗐                  | Appuyez sur pour accéder au télétexte.                                                |
| 24. INFO               | Appuyez sur cette touche pour afficher les informations sur la chaîne en mode LiveTV. |
| 25. œI/II              | Cette touche permet de sélectionner les pistes audio en mode TV.                      |
| 26. SUBT               | Active/désactive les sous-titres en mode DTV.                                         |
| 27. BOUTONS DE COULEUR | A utiliser conformément aux instructions de l'interface d'exploitation.               |

\*La commande vocale et certaines autres fonctions ne peuvent fonctionner que lorsque cette télécommande est couplée à votre téléviseur.

\*\* L'abonnement n'est pas inclus. Netflix est disponible dans certains pays. La lecture en continu de Netflix nécessite la création d'un compte. Internet haut débit requis. Voir www.netflix.com/TermsOfUse pour plus de détails.

\*\*\* L'adhésion n'est pas incluse. Prime est disponible dans certains pays. La lecture en continu de Prime Video nécessite la création d'un compte. Internet haut débit requis. Voir www.primevideo.com pour plus de détails.

### **2.5 INSTALLATION DES PILES**

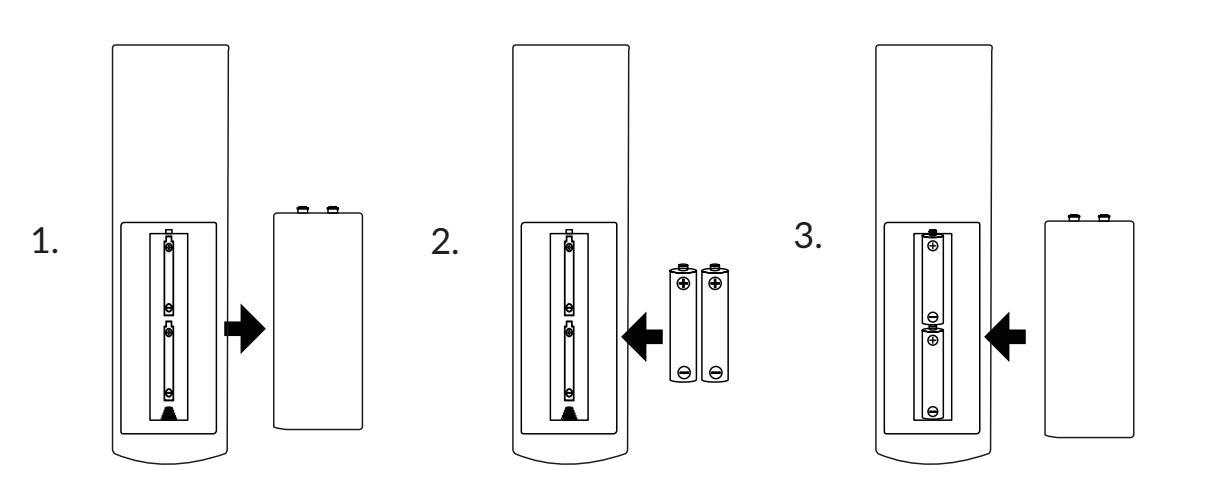

Fig. 5

Retirez le couvercle du compartiment à piles de la télécommande et placez 2 piles AAA dans le compartiment. Veillez à respecter la polarité indiquée à l'intérieur du compartiment.

#### **REMARQUE:**

Les images sont données à titre indicatif. Les articles réels peuvent être différents.

1 Ouvrir le couvercle.

2 Placer les piles dans le compartiment et s'assurer que la polarité est correcte.

3 Fermer le couvercle.

#### Précautions à prendre lors de l'utilisation de la batterie

Une mauvaise utilisation de la batterie peut entraîner des fuites. Suivez attentivement les instructions suivantes.

1. Respectez la polarité des piles afin d'éviter les courts-circuits.

2. Si la tension de la pile est insuffisante, ce qui affecte la plage d'utilisation, vous devez la remplacer par une pile neuve. Retirez les piles de la télécommande si vous n'avez pas l'intention de l'utiliser pendant une longue période.

3. N'utilisez pas ensemble des piles de types différents (par exemple des piles au manganèse et des piles alcalines).

4. Ne mettez pas la pile au feu, ne la chargez pas et ne la décomposez pas.

5. Les piles doivent être mises au rebut conformément à la réglementation en vigueur en matière de protection de l'environnement.

#### 2.6 UTILISATION DE LA TÉLÉCOMMANDE IR

- Utilisez la télécommande en la dirigeant vers le capteur de télécommande. Les objets placés entre la télécommande et le capteur à distance peuvent empêcher le fonctionnement normal de l'appareil.
- Ne faites pas vibrer violemment la télécommande. N'éclaboussez pas la télécommande avec du liquide et ne la placez pas dans un endroit très humide.
- Ne placez pas la télécommande sous la lumière directe du soleil, ce qui entraînerait une déformation de l'appareil sous l'effet de la chaleur.
- Lorsque le capteur de la télécommande est exposé à la lumière directe du soleil ou à un éclairage puissant, la télécommande ne fonctionne pas. Dans ce cas, modifiez l'éclairage ou la position du téléviseur, ou rapprochez la télécommande du capteur.

\*pour confirmer vos choix, utilisez la touche OK ou **>** pour confirmer vos choix.

### **3.0 PREMIÈRE INSTALLATION**

Une fois que tous les raccordements ont été effectués correctement, allumez votre téléviseur.

Suivez la procédure initiale de première installation (FTI) qui s'affiche à l'écran et terminez l'installation. Cela prendra quelques minutes.

#### Étape 1 : Langue

| Welcome | English<br>Indonesia<br>Deutch<br>Español<br>Français |
|---------|-------------------------------------------------------|
|         |                                                       |

Sélectionnez la langue et l'emplacement de votre choix sur la page d'accueil, puis appuyez sur OK pour passer à l'étape suivante.

#### Étape 2 : Configuration du compte (application Google Home)

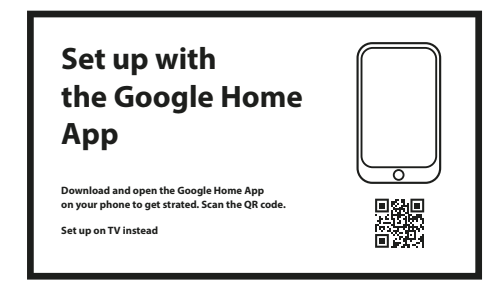

Vous pouvez facilement transférer le réseau Wi-Fi et le compte Google de votre téléphone Android vers votre Google TV.

Étape 3 : Wi-Fi

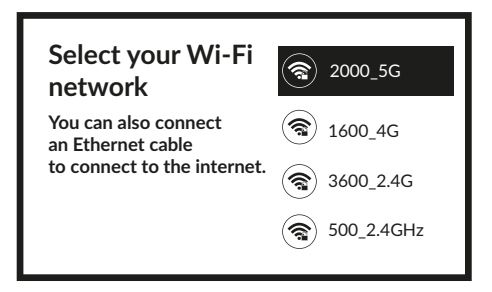

Sélectionnez votre réseau Wi-Fi pour vous connecter à Internet. Il est également possible de connecter un câble Ethernet à l'entrée située à l'arrière du téléviseur.

#### Étape 4 : Compte

| Google                             |  |
|------------------------------------|--|
| Sign in<br>use your google account |  |
| Email or phone                     |  |
| Forgot your email?                 |  |

Après l'installation d'Internet, il est temps de créer un compte. Étape 5 : Consentement pour Google (approuver ou non) Plusieurs informations de Google qui demandent l'approbation de l'utilisateur.

Étape 6 : Pays

| Select<br>your country | Armenia<br>Argentina<br>Australia<br>Autria<br>Azerbaijan<br>Bahrain |
|------------------------|----------------------------------------------------------------------|
|                        |                                                                      |

Etape 7 : Confidentialité et avis de non-responsabilité Confidentialité et avis de non-responsabilité

| Privacy and Disclaimer |  |
|------------------------|--|
|                        |  |
|                        |  |
|                        |  |

Étape 8 : Télécommande et accessoires

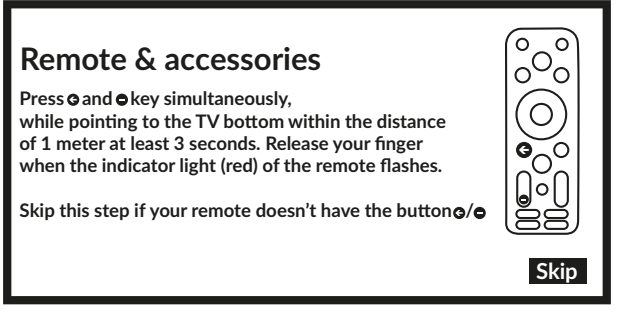

Appairage de la télécommande. Touches à appuyer simultanément.

#### Étape 9 : Sélection du tuner

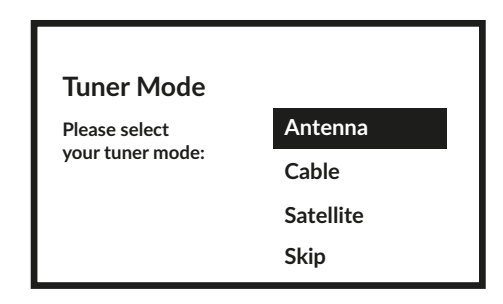

Pour installer des chaînes terrestres, satellites ou câblées, sélectionnez Antenne, Câble ou Satellite et choisissez le type de chaînes désiré : Numérique, Analogique.

Si vous ne souhaitez pas installer de chaînes de télévision, appuyez sur Sauter. De cette façon, le téléviseur terminera l'installation.

#### **3.1 INSTALLATION DES CANAUX POUR LE CÂBLE**

| Tuner Mode                        |           |
|-----------------------------------|-----------|
| Please select<br>your tuner mode: | Antenna   |
|                                   | Cable     |
|                                   | Satellite |
|                                   |           |

Sélectionnez le mode de syntonisation *Câble* et appuyez sur **OK** pour continuer.

| Select the operator                                              |                 |  |
|------------------------------------------------------------------|-----------------|--|
| You can select only<br>one operator from<br>the following list : | Ziggo<br>Others |  |

Sélectionnez un opérateur dans la liste suivante, ou sélectionnez *Autre* si vous n'avez pas d'opérateur prédéfini ou s'il est différent de ceux listés. Appuyez ensuite sur **OK** pour continuer.

**REMARQUE :** Tous les pays n'ont pas d'opérateurs prédéfinis. Si le pays que vous avez sélectionné n'en a pas, cette étape sera sautée.

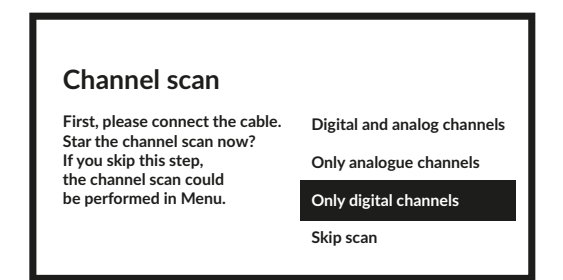

La première étape consiste à connecter le câble. Ensuite, vous devez lancer la recherche des chaînes. Vous pouvez choisir entre les chaînes numériques et analogiques, uniquement les chaînes analogiques ou uniquement les chaînes numériques. Si vous sautez cette étape, la recherche des chaînes peut être effectuée ultérieurement en accédant au menu TV. Appuyez sur **OK** pour valider votre choix.

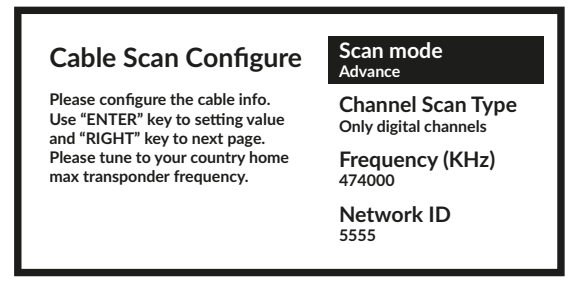

Dans le menu *Mode de balayage*, vous pouvez choisir d'effectuer un balayage complet en sélectionnant *Complet*, tandis qu'en sélectionnant *Avancé*, vous pouvez effectuer un balayage en utilisant les données de fréquence et d'ID de réseau fournies par votre opérateur. Utilisez la touche **OK** pour régler la valeur et ▶ pour lancer la recherche des chaînes.

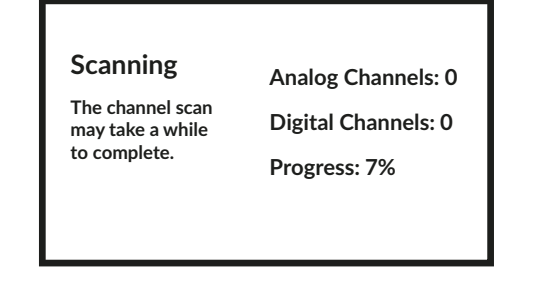

L'étape suivante consiste à lancer la recherche des chaînes, qui prendra quelques minutes.

#### **3.2 INSTALLATION DES CHAÎNES POUR L'ANTENNE**

Sélectionnez le mode de syntonisation Antenne et appuyez sur OK pour continuer.

| Tuner Mode                        |           |
|-----------------------------------|-----------|
| Please select<br>your tuner mode: | Antenna   |
|                                   | Cable     |
|                                   | Satellite |
|                                   | Skip      |

Sélectionnez la méthode préférée de classement des chaînes.

| Scan direction                                                                                                    |                                               |
|----------------------------------------------------------------------------------------------------|-----------------------------------------------|
| Select the channel ordering method. Automatic<br>channel ordering is the default method. Pay TV<br>ordering enable user presentation of channel<br>numbers in a convenient form dedicated to Pay<br>TV customers. Use Automatic channel ordering<br>in case Pay TV ordering fails to install channels. | Automatic Channel Ordering<br>Pay TV Ordering |

La commande automatique des chaînes est la méthode par défaut. La commande de chaînes payantes permet au client de sélectionner l'affichage des numéros de chaînes qui lui convient. Utilisez la commande automatique des chaînes lorsque la commande de la télévision payante ne peut pas installer de chaînes. Appuyez sur **OK** pour continuer.

| Channel scan                                                                                                    |                             |
|----------------------------------------------------------------------------------------------------|-----------------------------|
| First, please connect the cable.<br>Star the channel scan now?<br>If you skip this step,<br>the channel scan could<br>be performed in Menu. | Digital and analog channels |
|                                                                                                    | Only analogue channels      |
|                                                                                                    | Only digital channels       |
|                                                                                                    | Skip scan                   |
|                                                                                                    |                             |

La première étape consiste à connecter le câble d'antenne. Ensuite, vous devez lancer la recherche des chaînes. Vous pouvez choisir entre les *chaînes numériques et analogiques, les chaînes analogiques uniquement* ou les *chaînes numériques uniquement*. Si vous sautez cette étape, la recherche des chaînes peut être effectuée ultérieurement en accédant au menu TV. Appuyez sur **OK** pour valider votre choix.

|--|

L'étape suivante consiste à lancer la recherche des chaînes, ce qui prend quelques minutes.

### **3.3 INSTALLATION DES CHAÎNES POUR LE SATELLITE**

| Tuner Mode                        |           |
|-----------------------------------|-----------|
| Please select<br>your tuner mode: | Antenna   |
|                                   | Cable     |
|                                   | Satellite |
|                                   |           |

Sélectionnez le mode tuner Satellite et appuyez sur OK pour continuer.

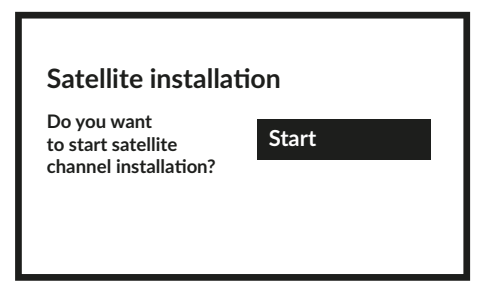

Appuyez sur **OK** pour commencer l'installation des chaînes satellite.

| Antenna type |      |
|--------------|------|
|              | Next |
|              | More |
|              |      |
|              |      |

En sélectionnant Next , vous accédez à la page Select the Operator , tandis qu'en sélectionnant More , vous accédez à la page Satellite antenna type s'il est nécessaire de régler le DiSEqC ou l'Unicable.

| Satellite    | Single     |
|--------------|------------|
|              | Tone Burst |
| antenna type | DiSEqC 1.0 |
|              | DiSEqC 1.1 |
|              | DiSEqC 1.2 |
|              | Unicable I |

Si vous cherchez la liste des LNB, vous devez aller sur Général et appuyer sur OK.

| Select<br>the operator | General<br>tivùsat                                                   |                  |
|------------------------|----------------------------------------------------------------------|------------------|
| LNB list               | Next<br>Astra4A/SES5 5E<br>Eutelsat 7E<br>Eutelsat 9E<br>Hotbird 13E | On<br>Off<br>Off |

Avec ▲ ▼ vous pouvez sélectionner le satellite (ou les satellites) auquel votre antenne est adressée. Appuyez sur OK pour accéder au sous-menu qui vous permet d'activer ou de désactiver le satellite sélectionné et de régler ses différents paramètres. Une fois tous les réglages effectués, sélectionnez NEXT pour continuer.

**REMARQUE:** 

Pour configurer les paramètres DiSEqC ou Unicable, il est nécessaire de sélectionner Plus dans les étapes précédentes.

| Channel scan                                                                                                    |                             |
|----------------------------------------------------------------------------------------------------|-----------------------------|
| First, please connect the cable.<br>Star the channel scan now?<br>If you skip this step,<br>the channel scan could<br>be performed in Menu. | Digital and analog channels |
|                                                                                                    | Only analogue channels      |
|                                                                                                    | Only digital channels       |
|                                                                                                    | Skip scan                   |
|                                                                                                    |                             |

La première étape consiste à connecter le satellite. Ensuite, vous devez lancer la recherche des chaînes. Si vous sautez cette étape, la recherche des chaînes peut être effectuée ultérieurement en accédant au menu TV. Appuyez sur **OK** pour votre sélection.

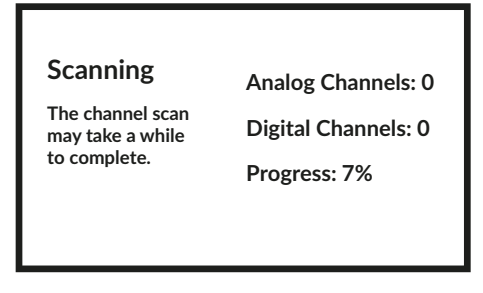

L'étape suivante consiste à lancer la recherche des chaînes, ce qui prend quelques minutes.

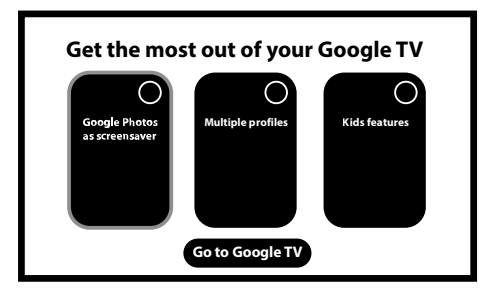

La dernière étape permet d'ajouter et de créer d'autres comptes pour les adultes et les enfants.

**Conseil :** Sélectionnez "Aller sur Google TV" pour démarrer directement car cela prend du temps et peut aussi être configuré par la suite.

Félicitations ! Vous avez réussi la première installation de votre téléviseur.

| Your Google TV<br>experience |   |  |
|------------------------------|---|--|
| is ready                     |   |  |
| Start exploring              | ļ |  |

### 4.0 ÉCRAN D'ACCUEIL

L'écran d'accueil est l'écran principal de ce modèle de téléviseur.

| Home |
|------|
|      |
|      |

L'écran d'accueil est l'écran principal de ce modèle de téléviseur :

| <u>Home</u> Apps Library | Google TV  |
|--------------------------|------------|
|                          |            |
| 000000                   | $\bigcirc$ |
|                          |            |

#### 4.1 ENTRÉES

Le téléviseur dispose de ces entrées ou sources possibles : *Live TV*+ pour la prévisualisation des chaînes installées en direct respectives ou *HDMI 1, HDMI 2, HDMI 3, HDMI 4 et AV* pour sélectionner la connexion à partir d'appareils externes.

Pour accéder à cette option, sélectionnez l'élément Entrées sur l'écran d'accueil ou appuyez sur le bouton INPUT de la télécommande.

Sélectionnez les sources d'entrée pour les appareils connectés au téléviseur via les différentes entrées ou ports.

| Inputs            | Google TV |
|-------------------|-----------|
| Google TV Home    |           |
| Live TV           |           |
| AV                |           |
| HDMI 1            |           |
| HDMI 2 (ARC/eARC) |           |

#### **4.2 RÉSEAU ET INTERNET**

La connexion à Internet permet d'installer et d'utiliser des applications Internet (par exemple, You Tube, Netflix, etc.). You Tube, Netflix, etc.) et de profiter des autres avantages de la Smart TV.

L'accès à la partie concernant la connexion au réseau et à l'internet se fait par le chapitre *Réseau et internet* du menu *Paramètres* ou par le panneau d'accès rapide de l'écran d'accueil.

| Network & Internet                                                     | Google TV |
|------------------------------------------------------------------------|-----------|
| Network privacy policy Wi-Fi                                           |           |
| Other options<br>Scanning always available ()<br>Ethernet<br>Connected |           |

Votre téléviseur peut être connecté à votre réseau domestique de deux manières :

- Par câble, en utilisant le connecteur RJ-45 (LAN) situé sur le panneau arrière.
- Sans fil, en utilisant le réseau sans fil interne et le réseau sans fil de votre domicile.

**REMARQUE :** Pour accéder à Internet, vous devez vous abonner à un service Internet haut débit auprès de votre fournisseur d'accès.

 **REMARQUE :** Les instructions ci-dessous correspondent aux méthodes habituelles pour connecter votre téléviseur à un réseau câblé ou sans fil. La méthode de connexion peut varier en fonction de la configuration de votre réseau. Si vous avez des questions concernant votre réseau domestique, veuillez vous adresser à votre fournisseur d'accès à Internet.

Fig. 6a

#### Connexion à un réseau câblé

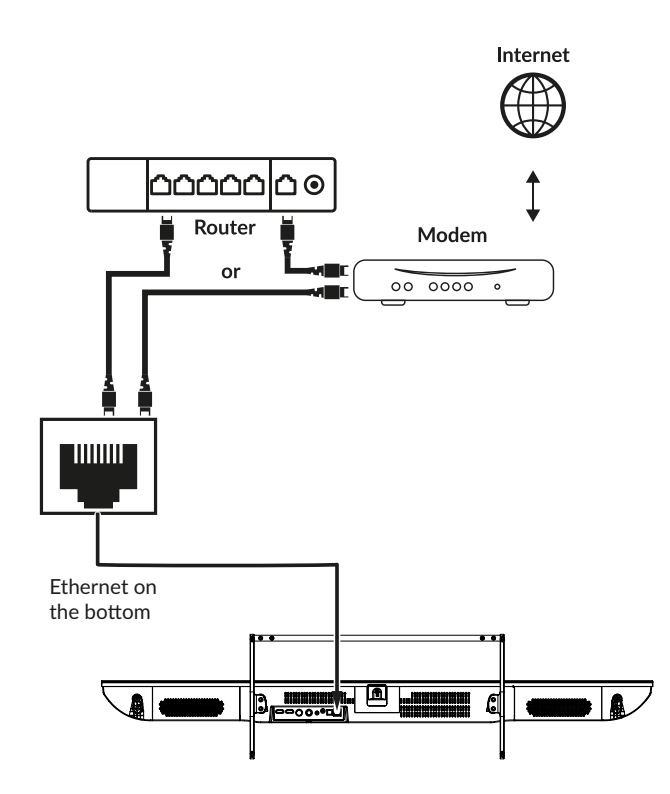

**REMARQUE:** 

Les graphiques sont uniquement destinés à la représentation.

#### Pour se connecter à un réseau câblé

- 1. Assurez-vous d'avoir :
- D'un câble Ethernet suffisamment long pour atteindre le téléviseur
- Un routeur ou un modem avec un port Ethernet disponible
- Une connexion internet à haut débit
- 2. Connectez votre câble Ethernet au routeur et au port Ethernet situé à l'arrière du téléviseur.
- 3. Utilisez le menu Configuration du réseau pour configurer le téléviseur.

#### Connexion à un réseau sans fil

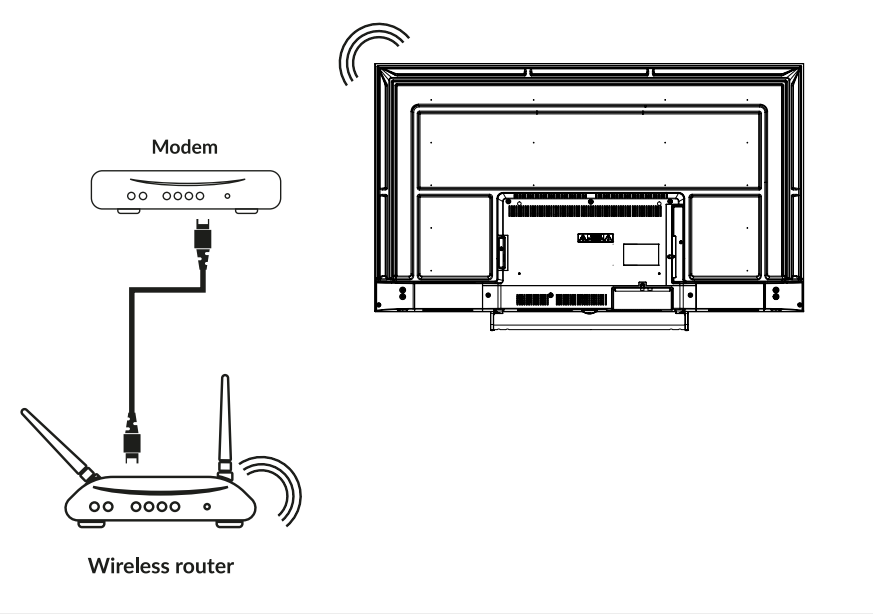

Fig. 6b

**REMARQUE:** 

Les graphiques sont uniquement destinés à la représentation.

Pour se connecter à un réseau sans fil :

1. Assurez-vous d'avoir :

- Un routeur diffusant un signal sans fil de 2,4 GHz ou 5 GHz.
- Une connexion internet à haut débit
- 2. Sélectionnez votre réseau Wi-Fi dans la liste des réseaux disponibles et entrez le mot de passe pour la connexion.
- 3. Utilisez les autres options du menu pour configurer la connexion (si nécessaire).

Reportez-vous au chapitre 6 pour en savoir plus sur les fonctions intelligentes de votre téléviseur.

### **5.0 UTILISATION DE LIVETVx**

Sélectionnez l'application *Live TVx* sur l'écran d'accueil ou l'une des sources TV dans le menu d'entrée pour regarder les chaînes de télévision en direct. Appuyez sur **OK** pour lancer cette application.

Cette application vous permet d'accéder à la télévision en direct pour regarder et apprécier vos programmes TV et radio préférés à partir des sources TV (ATV, antenne, câble ou plusieurs satellites) de votre choix.

Si vous avez ignoré la partie d'installation des chaînes pendant la FTI et que vous entrez dans l'application pour la première fois, l'application vous recommandera d'effectuer le balayage et l'installation des chaînes.

**REMARQUE :** Veuillez noter que vous ne pouvez rien regarder s'il n'y a pas de chaînes scannées et installées.

### **5.1 INSTALLATION DES CHAÎNES**

Si les chaînes n'ont pas été réglées lors de la première installation, il est toujours possible de le faire plus tard, en accédant au menu LIVE TV+x disponible sur l'écran HOME.

Lorsque vous activez l'application LiveTVx pour la première fois, le téléviseur demande à rechercher de nouvelles chaînes. Si le câble relié à la source souhaitée (terrestre, câble ou satellite) a été correctement connecté, sélectionnez "Scanner les chaînes". À ce stade, sélectionnez la source souhaitée et suivez les instructions d'installation, également disponibles au chapitre 3.

| Inputs            | Google TV |
|-------------------|-----------|
| Google TV Home    |           |
| 🔔 Live TV         |           |
| AV                |           |
| HDMI 1            |           |
| HDMI 2 (ARC/eARC) |           |
|                   |           |

| Channels               |         |  |
|------------------------|---------|--|
| Program<br>Guide<br>▶= | Channel |  |
| TV options             |         |  |

### **5.2 REGARDER LES CHAÎNES DE TÉLÉVISION**

Une fois l'installation terminée, vous pouvez utiliser le téléviseur pour regarder les programmes télévisés installés.

Quelques fonctions utiles pour un visionnage confortable.

#### Changement de chaîne

Il est possible de changer de chaîne de la manière suivante :

- Par accès direct à l'aide des touches 0~9.
- Par les touches ▲▼ ou les touches P+/P-..
- Dans la liste des chaînes à l'aide des touches OK et ▲▼ dans la liste des chaînes. Utilisez les touches P+/P- ou ◀► dans la liste pour se déplacer dans la liste Page précédente ou suivante.

#### Bannière d'information

Lorsque vous regardez la télévision, vous pouvez appuyer sur la touche **INFO** pour obtenir des informations sur le programme et l'événement en cours/suivant, ainsi que d'autres informations utiles\*. Elle permet également de sélectionner les pistes audio et les sous-titres.

\*Les informations sur l'événement sont affichées lorsqu'elles sont disponibles. La disponibilité dépend de l'émission.

### **5.3 GUIDE ÉLECTRONIQUE DES PROGRAMMES (EPG)**

EPG est l'abréviation de Digital Electronic Program Guide. Il est fourni par les fournisseurs de programmes et offre des informations sur les programmes diffusés. Vous pouvez y accéder en mode numérique en appuyant sur ĭ sur la télécommande. Utilisez les touches ▲▼ pour sélectionner la chaîne.

Appuyez sur 🗲 pour arrêter et revenir aux modes de visualisation.

**REMARQUE :** La ligne verticale dans la barre de temps indique l'heure actuelle.

#### 5.4 MENUS TV

Vous pouvez accéder aux menus de *Live TVx* pour modifier l'affichage des chaînes et régler d'autres options ≡ pour accéder au menu.

Voici un aperçu des fonctions incluses :

| Configuration               | Ce menu contient de nombreuses fonctions permettant de rechercher et d'éditer des chaînes et de gérer l'image et le son.                          |
|-----------------------------|----------------------------------------------------------------------------------------------------|
| Contrôle parental           | Ce menu permet de gérer la limitation de certains programmes TV en réglant les différents<br>paramètres du contrôle parental.                     |
| Audio                       | Ce menu permet de gérer les différentes pistes audio disponibles sur chaque chaîne telles que la langue et le type de description audio.          |
| Sous-titres                 | Ce menu permet de gérer les différentes pistes de sous-titres disponibles sur chaque chaîne telles que la langue et le type de description audio. |
| Télétexte                   | ce menu permet de gérer l'affichage de la fonction télétexte.                                                                                     |
| Réglages HbbTV              | Ce menu permet de gérer la fonction HbbTV (Hybrid Broadcast Broadband TV), en réglant les différents paramètres.                                  |
| Info Cam                    | Ce menu permet d'accéder aux menus CAM et carte à puce en cas d'utilisation pour le décodage de chaînes cryptées.                                 |
| Informations sur le système | Contenu des différents paramètres relatifs à la chaîne affichée.                                                                                  |
| Licences Open-source        | Liste des licences.                                                                                                    |

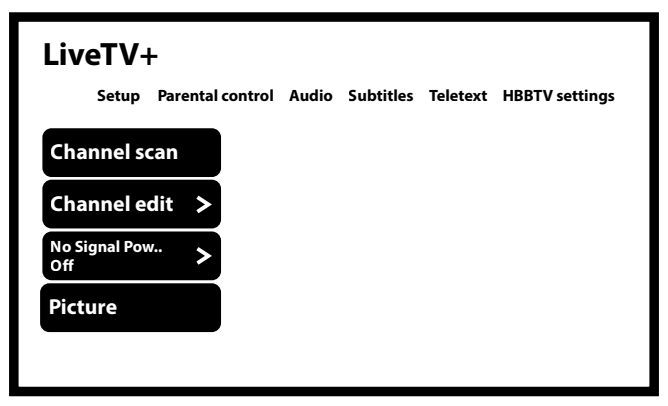

| TV options |   |         |     |        |  |
|------------|---|---------|-----|--------|--|
| Inputs     | ₽ | Picture | (j) | Screen |  |
|            |   |         |     |        |  |

### 6.0 POSSIBILITÉS DE LA SMART TV

Votre modèle de téléviseur est intelligent. Cela signifie qu'en plus de regarder la Live TV+ normale, il offre des fonctionnalités supplémentaires qui vous permettent de l'utiliser de manière plus flexible et plus large, de sélectionner d'autres sources de contenu vidéo, comme YouTube, Netflix, etc., d'installer diverses applications pour étendre les fonctionnalités de votre téléviseur.

**REMARQUE :**L'utilisation des fonctionnalités intelligentes de votre TV nécessite une connexion à internet et,<br/>dans la plupart des cas, l'utilisation de votre compte Google. Veuillez vous référer aux chapitres 3<br/>et 7 pour plus d'informations sur la configuration de la connexion internet et l'accès au<br/>compte Google.

L'utilisation du compte Google vous permet d'accéder aux applications et aux jeux, ainsi qu'au marché des films et de la musique de Google Play Store. Vous pouvez y rechercher, sélectionner et installer des utilitaires ou des jeux utiles, des applications pour le contenu IPTV, pour regarder des vidéos et de la musique en streaming, un autre lecteur pour le multimédia, recevoir des informations météorologiques actuelles et autres.

Très souvent, les applications nécessitent un enregistrement et l'utilisation d'un compte unique pour accéder à leurs services. Veuillez noter que tous les services ne sont pas gratuits et nécessitent un abonnement. Veuillez garder ces informations confidentielles.

## 7.0 RÉGLAGES DU SYSTÈME

Accédez à tous les paramètres principaux de votre téléviseur à partir du menu *Paramètres* en cliquant sur le bouton **\*** en haut à droite de l'écran d'accueil ou en appuyant sur la touche **\*** de la télécommande.

### 7.1 MENU PRINCIPAL DES RÉGLAGES

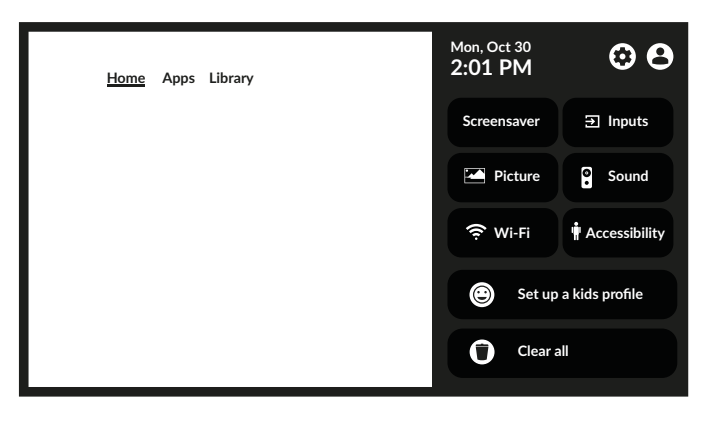

Ce premier menu donne accès aux réglages les plus courants, pour accéder au menu complet sélectionnez **\*** et confirmez en appuyant sur **OK**.

Dans ce menu, il est possible d'ajouter, de modifier et de gérer votre compte(*Comptes & connexion*), de gérer la connexion réseau(*Réseau & internet*), les applications(*Apps*), de rechercher des chaînes ou de renommer les entrées dans(*Chaînes & entrées*) ou d'accéder aux réglages du son et de l'image dans(*Affichage & son*) et d'autres fonctions importantes nécessaires à une utilisation optimale du téléviseur.

Pour Réseau et internet veuillez vous référer au Chapitre 4.2

Il est possible de coupler des appareils externes tels que des haut-parleurs, un casque ou une télécommande au téléviseur grâce à la technologie Bluetooth. La sélection de l'option *Télécommande et accessoires* lance la fonction de recherche des appareils à appairer. Avant de lancer cette fonction, assurez-vous que l'appareil que vous souhaitez connecter est également en mode recherche.

### 7.2 MENU SYSTÈME

Pour accéder à toutes les options de contrôle de l'appareil, comme la *date et l'heure, la langue*, etc., veuillez sélectionner le chapitre Système dans ce menu.

| Entrer dans le menu principal | des réglages. Appuyez sur ▲▼ pour sélectionner <i>Système</i> , puis appuyez sur <b>OK</b> pour accéder au                                                                                        |
|-------------------------------|----------------------------------------------------------------------------------------------------|
| sous-menu.                    |                                                                                                    |
| Contenu du sous-menu :        |                                                                                                    |
| Mode ambiant                  | Personnaliser l'apparence de l'économiseur d'écran.                                                                                                    |
| Alimentation et énergie       | Contient divers paramètres permettant d'optimiser la consommation d'énergie.                                                                                                    |
| A propos de                   | Fournit des informations sur le modèle et le nom de votre appareil, quelques autres informations utiles et donne également accès à l'outil de redémarrage ou de mise à jour du système.           |
| Date et heure                 | Définit la manière de régler la date et l'heure locales, définit le format de ces informations, sélectionne le fuseau horaire local.                                                              |
| Langue                        | Affiche la liste des différentes langues pour définir la langue du menu de votre téléviseur. Utilisez la touche ▲▼ pour sélectionner la langue souhaitée et appuyez sur <b>OK</b> pour confirmer. |
| Clavier                       | Définir les paramètres du clavier graphique à l'écran.                                                                                                    |
| Stockage                      | informations sur les périphériques de stockage internes et connectés.                                                                                                    |
| Diffusion                     | Pour connecter votre appareil à d'autres appareils Android connectés à votre réseau Wi-Fi et leur permettre de contrôler la diffusion de médias sur votre appareil.                               |
| Son du système                | Pour activer ou désactiver les sons du système.                                                                                                    |
| Redémarrage                   | Sélectionnez pour redémarrer le téléviseur.                                                                                                    |

### 8.0 MULTIMÉDIA

### 8.1 RAPPEL LORS DE L'UTILISATION DE PÉRIPHÉRIQUES DE STOCKAGE USB

- 1. Certains périphériques de stockage USB peuvent ne pas être compatibles avec ce téléviseur.
- 2. Sauvegardez toutes les données du périphérique de stockage USB en cas de perte de données due à un accident inattendu. STRONG n'assume aucune responsabilité pour les pertes dues à une mauvaise utilisation ou à un dysfonctionnement. La sauvegarde des données relève de la responsabilité du consommateur.
- 3. Pour les fichiers de grande taille, la vitesse de chargement peut être légèrement plus longue.
- 4. La vitesse de reconnaissance d'un périphérique de stockage USB peut dépendre de chaque appareil.
- 5. Lors de la connexion ou de la déconnexion du périphérique de stockage USB, assurez-vous que le téléviseur n'est pas en mode USB, sinon le périphérique de stockage USB ou les fichiers qui y sont stockés risquent d'être endommagés.
- 6. N'utilisez qu'un périphérique de stockage USB formaté dans le système de fichiers FAT16, FAT32, NTFS (playback uniquement) fourni avec le système d'exploitation Windows. Si un périphérique de stockage est formaté dans un programme utilitaire différent qui n'est pas pris en charge par Windows, il risque de ne pas être reconnu.
- 7. Lors de l'utilisation d'un disque dur USB qui n'est pas alimenté indépendamment, assurez-vous que sa puissance ne dépasse pas 500 mA. Sinon, le système de télévision passera en mode veille et vous devrez retirer le disque dur USB et redémarrer le système de télévision.
- 8. Un message "Fichier non pris en charge" s'affiche si le format du fichier n'est pas pris en charge ou si le fichier est corrompu.
- 9. Le traitement d'une grande image FHD prend plus de temps, ce qui n'est pas dû au téléviseur. Veuillez faire preuve de patience.
- 10. Il se peut que ce téléviseur ne prenne pas en charge certains fichiers multimédias modifiés et mis à jour en fonction des changements de format d'encodage ou d'autres aspects techniques.

### 8.2 LECTEUR MULTIMÉDIA

Pour lire des fichiers multimédias tels que des vidéos, des films, de la musique et des photos à partir d'un périphérique de stockage USB externe, il est recommandé d'utiliser le lecteur multimédia intégré. Pour y accéder, il suffit de sélectionner l'icône *Multimédia* disponible dans la liste des applications de l'écran d'accueil. Il est également possible d'y accéder directement en appuyant sur la touche **USB** de la télécommande.

Avec Smart Player, vous pouvez reproduire sur l'écran de votre téléviseur des fichiers vidéo, audio ou image de formats pris en charge à partir de vos périphériques de stockage USB.

**REMARQUE:** 

Si, pour une raison quelconque, vous ne souhaitez pas utiliser l'application Smart Player intégrée, vous pouvez accéder au Play Store de Google et installer l'un des lecteurs multimédias disponibles (c'est-à-dire des lecteurs de fichiers audio et vidéo). MX Player, VLC Player, etc.).

#### **REMARQUE:**

La prise en charge (ou non) des fichiers multimédias dépend non seulement de votre téléviseur, mais aussi de l'application qui sera utilisée pour le playback. Différentes applications multimédias peuvent intégrer des capacités de prise en charge de divers formats et types de fichiers multimédias.

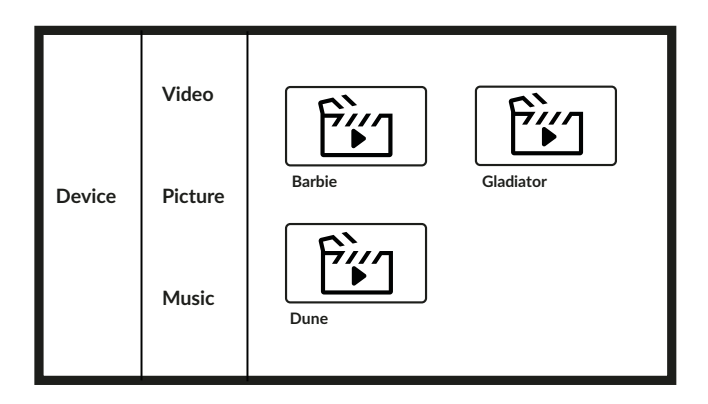

La première colonne de gauche affiche les périphériques USB connectés, la colonne suivante affiche la vidéo. Photo et Musique à sélectionner en fonction du type de fichier que vous souhaitez ouvrir. Dans la partie centrale de l'écran s'affichent les différents fichiers et dossiers contenus dans le périphérique connecté.

En haut à droite, trois menus permettent de personnaliser l'écran à votre guise en changeant le type d'affichage ou l'ordre des fichiers.

Pour gérer les différents paramètres pendant la lecture des fichiers, il suffit de suivre les instructions qui s'affichent à l'écran en appuyant sur les touches ▲▼, ◀▶ et OK de la télécommande.

**REMARQUE:** 

En choisissant l'un des types de média, par exemple Vidéo, la liste n'affichera que les fichiers média compatibles et aucun autre fichier d'un autre type.

## 9.0 DÉPANNAGE

Avant d'appeler un technicien, consultez les informations suivantes pour connaître les causes et les solutions possibles du problème que vous rencontrez. Si le téléviseur ne fonctionne pas correctement après l'avoir vérifié, veuillez contacter votre service d'assistance local ou votre revendeur STRONG. Vous pouvez également envoyer un message d'assistance via notre site Web www.strong-eu.com.

| Problème                          | Cause possible et solution                                                                                                    |
|-----------------------------------|----------------------------------------------------------------------------------------------------|
| Pas d'image, pas de son           | 1. Vérifiez que le fusible ou le disjoncteur fonctionne.                                                                                                    |
|                                   | 2. Branchez un autre appareil électrique sur la prise pour vous assurer qu'il                                                                                                    |
|                                   | 2 La ficha d'alimentation est en mauvais contact avec la prise                                                                                                    |
|                                   | 4. Várifiaz la cource du cignal                                                                                                    |
|                                   |                                                                                                    |
| Pas de couleur                    | 1. Changez le système de couleurs.                                                                                                    |
|                                   | 2. Ajustez la saturation.                                                                                                    |
|                                   | 3. Essayez une autre chaîne. Un programme en noir et blanc peut être reçu.                                                                                                    |
| La télécommande ne fonctionne pas | 1. Changez les piles.                                                                                                    |
|                                   | 2. Les piles ne sont pas installées correctement.                                                                                                    |
|                                   | 3. L'alimentation principale n'est pas connectée.                                                                                                    |
| Pas d'image, son normal           | 1. Réglez la luminosité et le contraste.                                                                                                    |
|                                   | 2. Un échec de la diffusion peut se produire.                                                                                                    |
| Image normale, pas de son         | <ol> <li>Appuyez sur la touche d'augmentation du volume pour augmenter le volume.</li> <li>Le volume est réglé sur muet, appuyez sur <b>4</b>× pour rétablir le son.</li> <li>Modifier le système sonore.</li> <li>Un échec de la diffusion peut se produire.</li> </ol> |

| Problème                                      | Cause possible et solution                                                             |
|-----------------------------------------------|----------------------------------------------------------------------------------------|
| Ondulations désordonnées sur l'image          | Ce phénomène est généralement causé par des interférences locales, telles que les      |
|                                               | voitures, les lampes de jour et les sèche-cheveux. Réglez l'antenne pour minimiser     |
|                                               | les interférences.                                                                     |
| Points de neige, blocage et interférences     | Si l'antenne est située dans la zone marginale d'un signal de télévision où le signal  |
|                                               | est faible, l'image peut etre ternie par des points, des blocages ou des ruptures.     |
|                                               | Lorsque le signal est extremement faible, il peut etre necessaire d'installer une      |
|                                               | 1. Réglez la position et l'orientation de l'antenne intérieure/extérieure              |
|                                               | 2 Vérifiez la connexion de l'antenne                                                   |
|                                               | 3. Réglez avec précision la chaîne.                                                    |
|                                               | 4. Essayez une autre chaîne. Une panne de diffusion peut se produire.                  |
| Fantôme                                       | Les fantômes sont causés par le fait que le signal de télévision suit deux chemins.    |
|                                               | L'un est le chemin direct, l'autre est réfléchi par des bâtiments élevés, des collines |
|                                               | ou d'autres objets. Changer la direction ou la position de l'antenne peut améliorer    |
|                                               | la réception.                                                                          |
| Brouillage des fréquences radio               | Ces interférences produisent des ondulations mobiles ou des stries diagonales          |
|                                               | et, dans certains cas, une perte de contraste de l'image. Identifiez et supprimez la   |
|                                               | source des interférences radio.                                                        |
| La lecture d'une vidéo entraîne un gel de     | La vitesse de lecture/écriture de votre périphérique USB est peut-être trop faible.    |
| l'image/des macro-blocs ou une distorsion     | Veillez à utiliser un périphérique de stockage USB disposant d'une vitesse et d'un     |
| similaire, en particulier pour le contenu HD  | espace suffisants. Les lecteurs de stylo (cles USB) peuvent ne pas prendre en charge   |
| Mauvaise image / erreur de blocage en cas     | une vilesse sumsante.                                                                  |
| de fortes pluies                              | blocage se produit                                                                     |
|                                               | Assurez-vous que l'installation de votre parabole est conforme aux normes afin de      |
|                                               | minimiser les effets de la pluie. En cas de doute, demandez conseil à un spécialiste   |
|                                               | local des satellites.                                                                  |
| Si le téléviseur s'éteint après avoir branché | Allumez à nouveau le téléviseur.                                                       |
| un câble sur un connecteur quelconque         |                                                                                        |
| Pas de signal ou signal faible, réception     | a) Les câbles peuvent s'être desserrés ; de l'humidité peut avoir pénétré dans les     |
| intermittente                                 | câbles ou les connecteurs ; il pleut beaucoup en ce moment ou il y a une forte         |
|                                               | tempête en ce moment. Vérifiez les connexions des câbles, le LNB et les autres         |
|                                               | équipements connectés entre le LNB et le récepteur, ou la parabole. Attendez           |
|                                               | que la pluie ou l'orage se calme. Demandez conseil à un spécialiste local des          |
|                                               | satellites.                                                                            |
|                                               | b) Lantenne parabolique ne pointe pas vers le(s) (bon(s)) satellite(s). Regiez         |
|                                               | c) l'antenne parabolique est trop petite, des arbres ou des bâtiments se trouvent      |
|                                               | sur son chemin. Passez à une antenne plus grande ou changez la position de             |
|                                               | l'antenne.                                                                             |
|                                               | d) Le signal est trop fort, la parabole est trop grande. Connectez un atténuateur de   |
|                                               | signal à l'entrée du LNB. Demandez conseil à un spécialiste local des satellites.      |
| REMAROLIE · Si la problème                    | a persiste après ces solutions, veuillez contacter votre centre d'assistance local ou  |
| envoyer un co                                 | urrier d'assistance via notre site web www.strong-eu.com.                              |

\_\_\_\_\_

### **10.0 CARACTÉRISTIQUES DE L'APPAREIL**

2 x 10 W

DVB-S2:950 MHz-2150 MHz

#### Audio

Sortie audio :

#### Vidéo

Couverture des canaux :

Système :

#### Connecteurs

1x ANT/CABLE IN 1x SAT IN 1x CI 2x HDMI 1x USB 1x LAN (RJ-45) 1x S/PDIF (optique) 1x AV IN 3,5 mm 1x HEADPHONES

#### Données générales

Tension de fonctionnement : Consommation électrique : Consommation électrique en veille : Température de fonctionnement : Température de stockage : Humidité de fonctionnement : Humidité de stockage : Dimensions (LxPxH) en mm (avec support) : Poids net :

# SECAM

DVB-T2: 174 MHz-230 MHz; 470 MHz-860 MHz DVB-C: 113-858 MHz

DTV: DVB-T2, DVB-S2, DVB-C ATV: PAL/SECAM (BG/DK/1) AV: PAL, NTSC,

100 ~ 240 V AC 50/60 Hz max. 45W / typ. 17W ≤ 0.5 W +5 °C ~ +35 °C -15 °C ~ +45 °C 20 % ~ 80 % HR, sans condensation 10 % ~ 90 % HR, sans condensation 50" : 1110\*91.7\*641.8 55" : 1225.8\*89.4\*709.1 50" : 8,5kg 55" : 11,8kg

#### Protection des données :

Veuillez noter que © STRONG, ses partenaires de fabrication, les fournisseurs d'applications et les fournisseurs de services peuvent collecter et utiliser des données techniques et des informations connexes, y compris, mais sans s'y limiter, des informations techniques sur cet appareil, le système et le logiciel d'application et les périphériques. STRONG, ses partenaires fabricants, les fournisseurs d'applications et les fournisseurs de services peuvent utiliser ces informations pour améliorer leurs produits ou pour vous fournir des services ou des technologies, tant qu'elles sont sous une forme qui ne vous identifie pas personnellement. En outre, n'oubliez pas que certains services fournis - déjà présents dans l'appareil ou installés par vous - peuvent nécessiter une inscription pour laquelle vous devez fournir des données personnelles.

En outre, veuillez noter que certains services qui ne sont pas préinstallés mais qui peuvent être installés peuvent collecter des données personnelles même sans fournir d'avertissements supplémentaires et que © STRONG ne peut être tenu responsable d'une éventuelle violation de la protection des données par des services qui ne sont pas préinstallés.